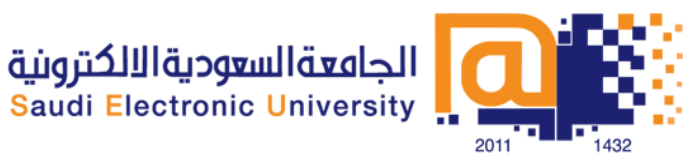

## الدخول لنظام البلاك بور د عن طريق الدخول الموحد

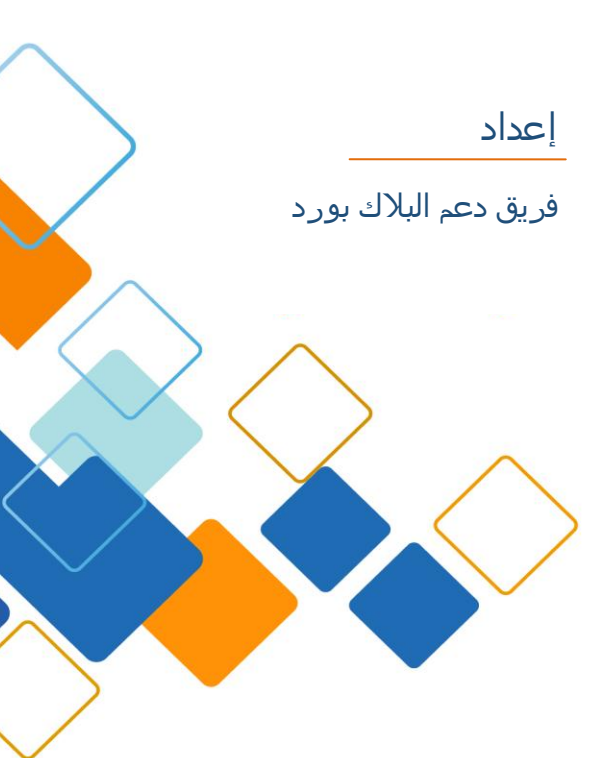

## للدخول إلى أنظمة الجامعة يرجى اتباع الخطوات التالية

1- الدخول على الرابط التالي:

www.seu.edu.sa

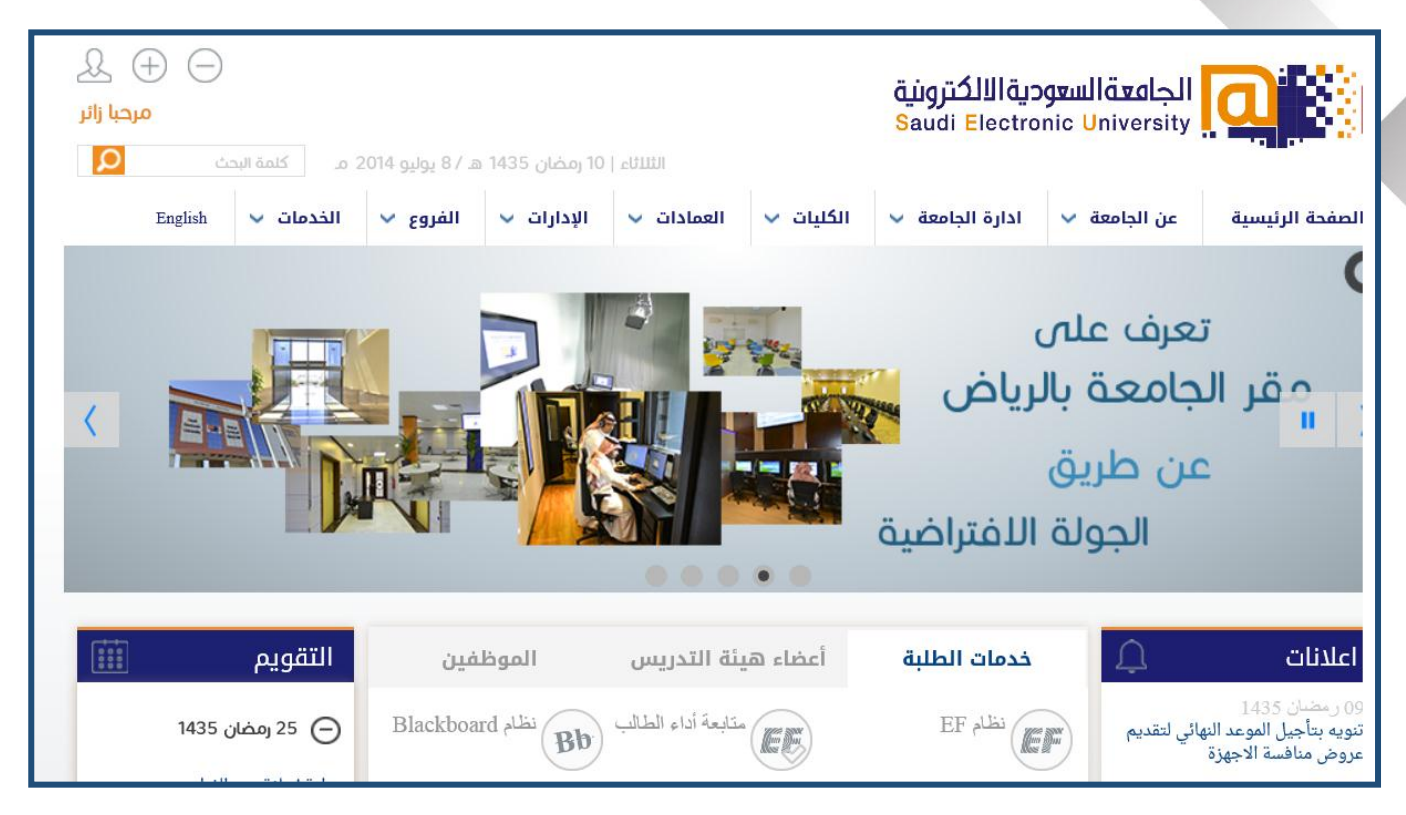

2- الضغط على ايقونة الدخول الموجودة اعلى يسار الصفحة

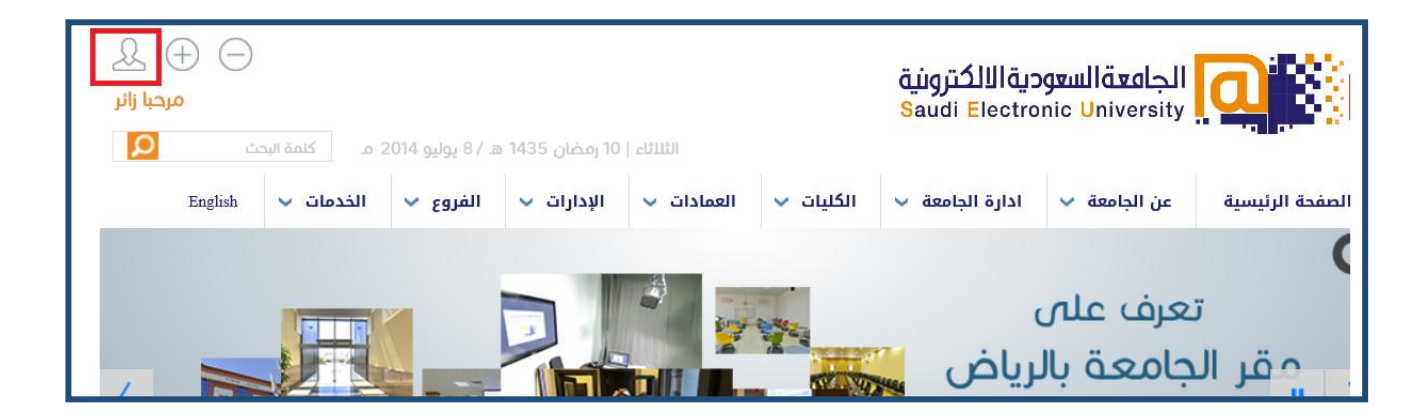

3- سيتم الانتقال الى شاشة الدخول الموحد لأنظمة الجامعة

| اتصل بنا الدعم الفني English                                                 | الجامعةالسعوديةالالكترونية<br>Saudi Electronic University |
|------------------------------------------------------------------------------|-----------------------------------------------------------|
| Outlook                                                                      | نظام الدخول الموحد لأنظمة الجامعة                         |
| Bb ellucian.                                                                 | اسم المستخدم<br>کلمة المرور                               |
| عن طريق الدخول هنا ، فإنك تقوم بتسجيل نفسك فى كل الأنظمة<br>الموجودة بالأعلى | نسيت كلمة المرور؟                                         |

في هذه الشاشة يرجي كتابة اسم المستخدم وكلمة المرور كما يلي:

اسم المستخدم

الرقم الأكاديمي مسبوقاً بحرف **S** ، مثال: S1400xxxxxx

كلمة المرور

رقم السجل المدني أو رقم الإقامة الخاص بك.

للدخول لنظام إدارة التعلمBlackboard

اذهب إلى خدمات الطلبة ثم اضغط على الأيقونة كما هو موضح أدناه:

| Blackboard نظام   | he house                                                |                                                            |
|-------------------|---------------------------------------------------------|------------------------------------------------------------|
| BD                | الطالب                                                  | EF نظام                                                    |
| البريد الالكتروني | نظام اليانر                                             | عني الخدمات الطلابية                                       |
| التقويم الدراسي   | ة<br><u>المنتدى</u>                                     | إدارة المصادر المعرفي                                      |
| ***               | يية (                                                   | تعليمات الأنظمة التعليم<br>مرجع                            |
|                   | البريد الالكتروني<br>التقويم الدراسي<br>تغيير كلمة السر | بة<br>بية<br>بية<br>بية<br>بية<br>بية<br>بية<br>بية<br>بية |

<u>في حال وجود مشكلة في عملية تسجيل الدخول، يرجى اتباع الخطوات التالية:</u>

 عند حدوث خطأ في محاولة الدخول إلى نظام الدخول الموحد، كما هو موضح بالشاشة التالية، قم بالضغط على (نسيت كلمة المرور)

| نظام الدخول الموحد لأنظمة الجامعة       |
|-----------------------------------------|
| يوجد خطأ في اسم المستخدم او كلمة المرور |
| s1400xxxxxx اسم المستخدم                |
| كلمة المرور                             |
| نسيت كلمة المرور؟                       |

2- ستظهر لك شاشة لاسترجاع اسم المستخدم وكلمة المرور الخاص بك:

|       | الجامعة السعودية الالكترونية   نسيت كلمة السر |
|-------|-----------------------------------------------|
|       | الرقم الاكاديمي/الوظيفي                       |
|       | رقم السجل المدني/الاقامة                      |
|       | رقم الجوال لستقبال البيانات                   |
|       | رقم الجوال بالصيغة الدولية: 9665XXXXXXX       |
| تغيير | شاشة الدخول                                   |

- 3- في هذه الشاشة يرجى ادخال البيانات التالية:
- الرقم الأكاديمي الخاص بك بدون حرف S.
  - رقم السجل المدني أو رقم الإقامة.

- رقم الجوال الذي ترغب في استلام الرسالة عليه، ويجب ان يكون بالصبيغة الدولية.
- 4- إذا كانت المعلومات المدخلة صحيحة، سيقوم النظام بإنشاء كلمة مرور جديدة ثم ارسالها مع اسم المستخدم إلى رقم الجوال المدخل في الشاشة.

للمساعدة او وجود أي مشاكل

- اتصل بالرقم 920001590.
- ارسال تذكرة للدعم الفني على الرابط التالي واختيار خدمة: الدخول الموحد من قائمة الخدمات.

https://www.seu.edu.sa/sites/ar/ContactUs/Pages/SSS.aspx